## 北九州空港駐車場 駐車料金の精算方法について

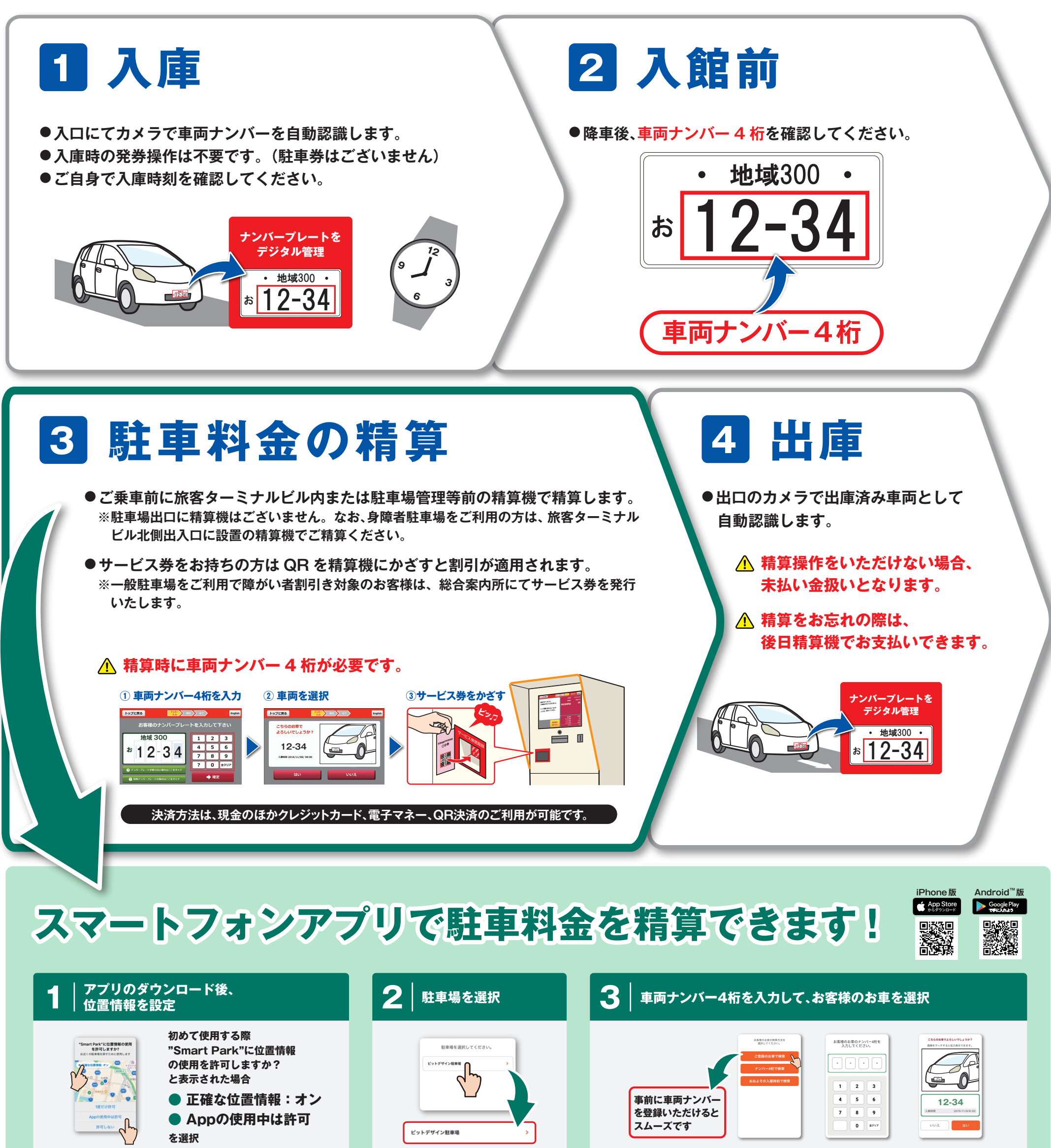

サービス券をお持ちの方は、 4 スマホでサービス券を撮影

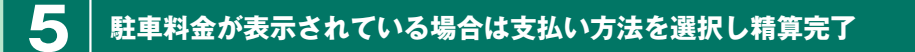

アプリの使い方は 動画をチェック!

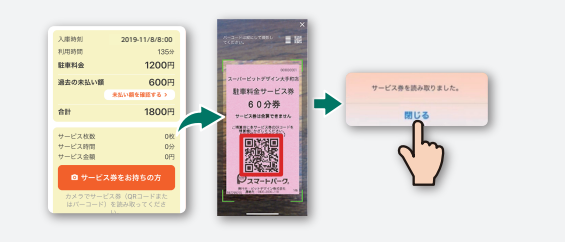

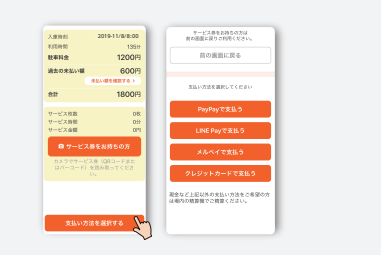

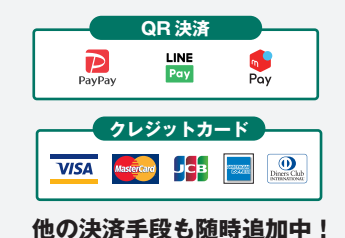

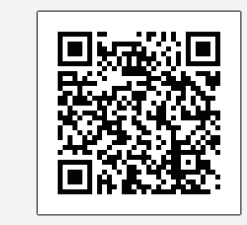

## お問合せ ピットデザイン(株) 0570-011-500